# GUIDE D'ACTIVATION : Votre espace client Entreprise

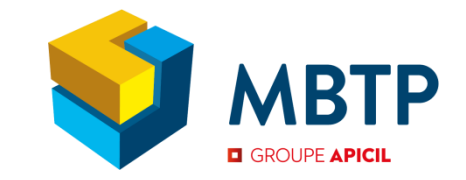

Première visite sur le site <u>www.mutuelle-mbtp.com</u> ? Vous pouvez activer votre espace client afin de profiter de tous les fonctionnalités qui s'y trouvent.

Besoin d'aide ? Ce guide vous accompagne pas à pas !

# ÉTAPE 1

- Sur la page d'accueil du site, cliquez sur « Espace client », puis sur
- « Entreprise ».
- Dans la partie droite de la page, cliquez sur « Activer mon compte ».

|                                                                                                |                             | CONTACT FAQ CONNEXION                                                                                  |
|------------------------------------------------------------------------------------------------|-----------------------------|----------------------------------------------------------------------------------------------------|
| Espace                                                                                         | Entreprise                  | Nouceaur adhéreuts<br>Besoin d'aide pour activer votre compte ?<br>Laissez-vous guider par notre vidéo |
| Adresse email professionnelle<br>vous ne savez pas où trouver vos identifiants<br>Mot de passe |                             | ACTIVER MON COMPTE                                                                                     |
| Mot d                                                                                          | e passe oublié z            |                                                                                                    |
|                                                                                                | Initialet Greater de couler |                                                                                                    |

# ÉTAPE 2

- Remplissez tous les champs de la page ;
- Format du « N° de contrat » : COL-1-12345678 ou W1-1-123456789.
- Cliquez sur « Suivant »

| мвтр                                                                             |                                                    |
|----------------------------------------------------------------------------------|----------------------------------------------------|
| ACTIVEZ VOTRE ESPACE ENTREPRISE                                                  |                                                    |
| Saisissez vos données d'identification > Complétez vos informations personnelles |                                                    |
| Les champs sulvis d'un * sont obligatoires                                       |                                                    |
| N* SIRET : *                                                                     | :                                                  |
|                                                                                  | <u>Où trouver votre n° contrat ?</u>               |
| Solvent                                                                          | Il figure sur votre fiche DSN à                    |
|                                                                                  | télécharger sur www.net-                           |
|                                                                                  | entreprises.fr, ou dans                            |
|                                                                                  | l'en-tête des courriers MBTP<br>que vous recevez ! |
|                                                                                  |                                                    |
|                                                                                  |                                                    |

### ÉTAPE 3

- Remplissez tous les champs de la page ;
- Attention : L'adresse mail renseignée sur l'espace entreprise doit être

différente de celle de votre espace Particulier.

- Le mot de passe doit contenir :
  - Entre 8 et 12 caractères ;
  - Au moins une majuscule ;
  - Au moins une minuscule ;
  - Au moins un chiffre ;
  - Au moins un caractère spécial (\*, /, ', etc).

| ACTIVEZ VOTRE ESPACE ENTREPRISE                                                  |       |
|----------------------------------------------------------------------------------|-------|
| Saisissez vos données d'identification > Complétez vos informations personnelles |       |
| Bonjour Société ENTREPRISE TETE                                                  |       |
| Les champs sulvis d'un * sont obligatoires                                       |       |
|                                                                                  |       |
| Nom *                                                                            |       |
| Date de Naissance : * 🗰 😫                                                        |       |
| Fonction dans l'entreprise : *                                                   |       |
| N <sup>e</sup> de téléphone professionnel : *                                    |       |
| Adresse email professionnelle : *                                                |       |
| Confirmation de l'adresse email : *                                              |       |
| Mot de passe : *                                                                 |       |
| Confirmation du mot de passe : *                                                 |       |
| Annuler Créer mon e                                                              | space |
|                                                                                  |       |
| A Builden                                                                        |       |

### ÉTAPE 4

- Une fois l'étape 3 validée, une page de confirmation s'affiche et un email vous est envoyé. Vous devez cliquer sur le **lien d'activation** à l'intérieur de l'email pour valider la création de votre espace.

|                                                                                                    | 🤗 🛛 🛛 Contact 🗍 | ? FAQ | Espace client |
|----------------------------------------------------------------------------------------------------|-----------------|-------|---------------|
| мвтр                                                                                                    |                 |       |               |
| ACTIVEZ VOTRE ESPACE ENTREPRISE                                                                                                    |                 |       |               |
| Votre compte est en cours de création, vous allez recevoir un message.<br>Merci de consulter votre boîte e-mail afin d'activer votre compte.<br>Si vous ne retrouvez pas cet e-mail, pensez à vérifier les courriers indésirables (spam). |                 |       |               |

Votre espace est désormais créé.

#### LES FONCTIONNALITES PRINCIPALES DE VOTRE ESPACE CLIENT

 Ajout d'un nouvel établissement à votre liste de suivi et gestion des comptes de tous les établissements rattachés à votre n° de SIRET.

 Accès à la liste de vos contrats santé et prévoyance, avec l'affichage détaillé.

Recherche d'un salarié,
visualisation de ses informations et
celles de ses bénéficiaires, demande
d'affiliation ou de radiation.

 Une question, un document à transmettre ? Gagnez du temps grâce à l'utilisation d'un formulaire de contact !

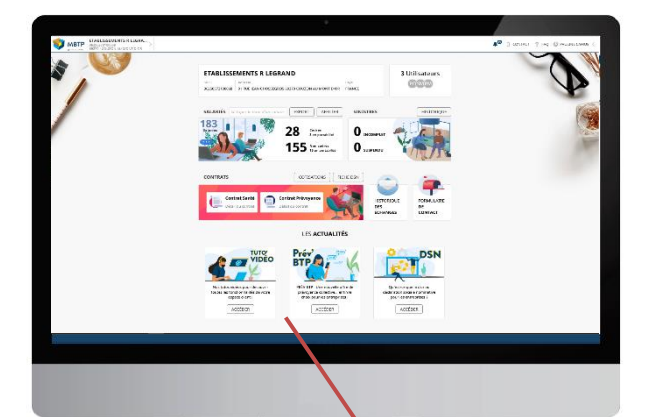

Retrouvez sur la page d'accueil de votre espace des vidéos de prise en main et de gestion de votre espace client entreprise, vos salariés et vos contrats.

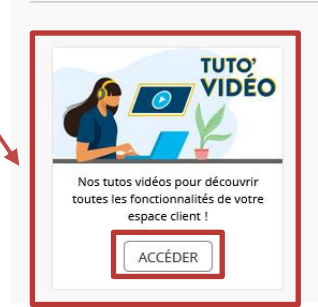

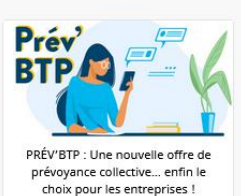

ACCÉDER

LES ACTUALITÉS

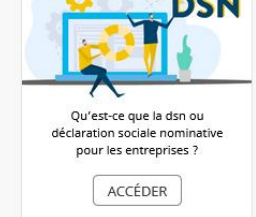